# 2025年度版

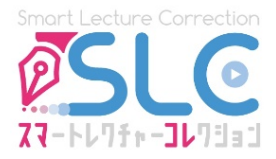

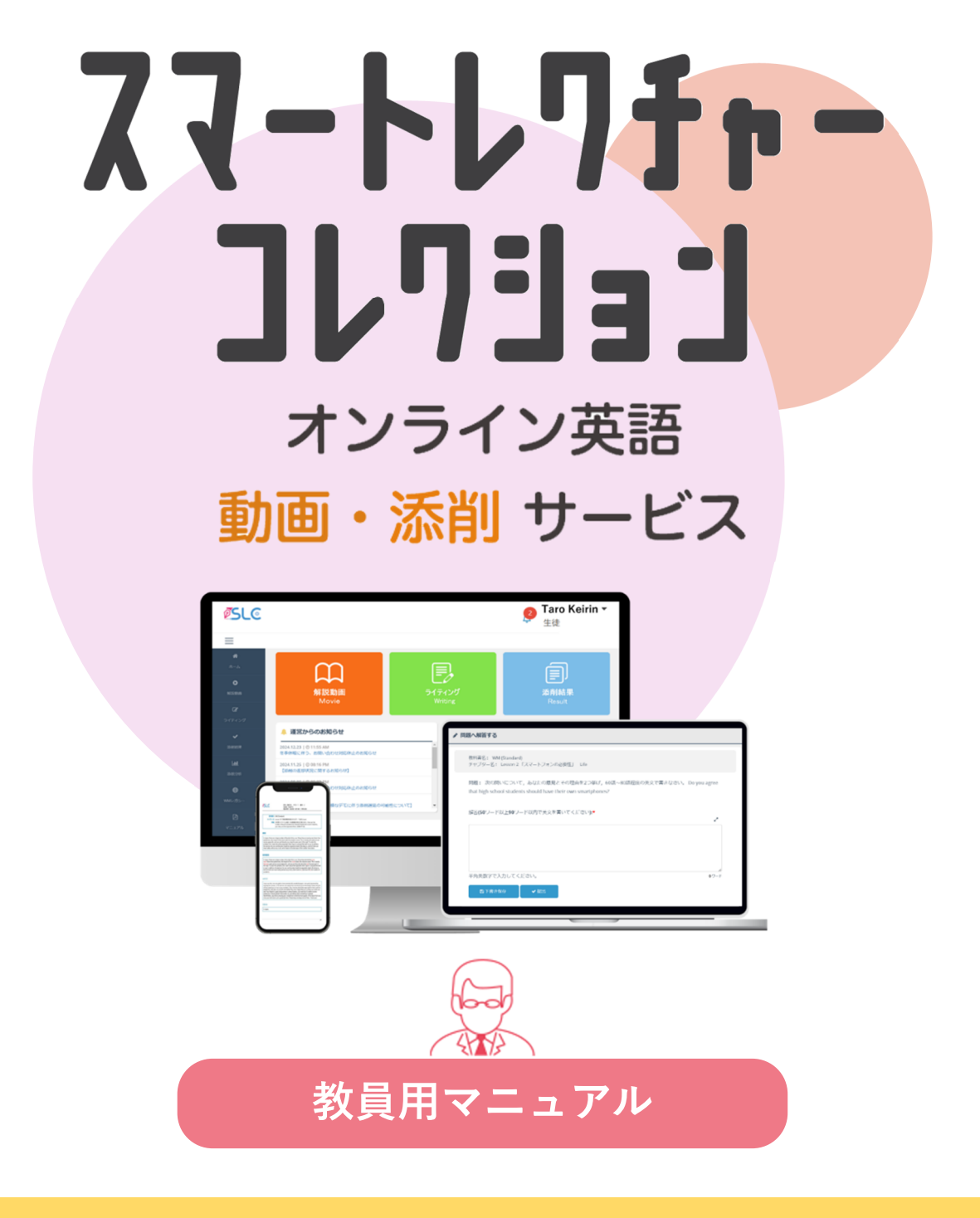

▲ 留意点

1 生徒にユーザーコードを失くさないようお伝えください。

2 生徒の登録完了後、生徒が解く「問題の指定」を行ってください。

スマートレクチャーコレクション ご利用の流れ

スマートレクチャーコレクションは、生徒の英語学習をサポートする「オンライン英語動画・添削 サービス」です。当サービスをご利用開始前に、以下の留意点をご確認ください。

### サービス利用開始までの流れと留意点

| STEP                                                                                | 担当 | 内容                                                                                                    |
|-------------------------------------------------------------------------------------|----|----------------------------------------------------------------------------------------------------|
| 1. 生徒へ資料を配布                                                                         |    | ユーザーコード・マニュアル冊子を生徒に配布してくだ<br>さい。                                                                                                    |
| SLC WM Advanced 10短 1     エービーシーディーいちにさんよん     ユーザーコード abcd1234     スマコレ 英語 Q で検索 ! | 先生 | 留意点<br>※生徒の学習開始までの流れを把握いただくために、「生徒用マニュアル」または「テキスト追加マニュアル」をご一読ください。<br>※ユーザーコードは紛失しないよう生徒へお声がけください。<br>※ユーザーコード右上の番号は「2. アカウント登録」後、生徒の<br>アカウント(ID、PW)、氏名と紐づきます。お問い合わせの際に<br>ご利用ください。 |
| 2. アカウント登録                                                                          | 生徒 | ユーザーコードを使って、生徒用スマコレのアカウント<br>登録(「生徒用マニュアル」参照)、またはテキスト追<br>加(「テキスト追加マニュアル」参照)を行ってくださ<br>い。                                                                                            |
| 3. 管理者用システムにログイン                                                                    | 先生 | 「教員用ログイン情報」に記載されているログインIDと<br>パスワードで管理者用システムにログインしてください。                                                                                                    |
| 4. 生徒全員の登録完了を確認                                                                     | 先生 | <br>管理者用システムで、生徒全員がアカウント登録してい<br>るか確認してください。                                                                                                    |

### サービス利用開始後の主な機能と留意点

| 機能              | 内容                                                                                                    |
|-----------------|----------------------------------------------------------------------------------------------------|
|                 | 生徒に解かせる問題の指定を行ってください。                                                                                                    |
| 生徒が解く問題の指定      | 全日の日本日本1000日日本1000日日本1000日日本1000日日本1000日日本1000日日本1000日日本1000日日本1000日日本1000日日本1000日日本1000日日本1000日日本1000日日本1000日日本1000日日本1000日日本1000日日本1000日日本1000日日本1000日日本1000日本1000日本1000日本100000000 |
| お知らせを出す         | 課題提出期限のお知らせなど、先生が生徒に通知できます。                                                                                                    |
| 生徒の解説動画の視聴履歴を確認 | 生徒がどの解説動画をどのくらい視聴したか確認できます。                                                                                                    |
| 生徒の課題提出・添削状況を確認 | 生徒(個人・学年・クラスごとなど)の課題の進捗状況を一覧<br>で確認・CSV出力することができます。                                                                                                    |
| 生徒の添削結果の印刷      | 生徒の添削結果・リライトの内容をPDF出力し、一括で印刷す<br>ることができます。                                                                                                    |
| 生徒の添削結果の分析      | 提出した英作文と添削後の英作文を比べて、「苦手な文法項<br>目」と「語彙レベル」を自動分析し、フィードバック機能で可<br>視化することで、間違いの傾向を把握できます。                                                                                                    |

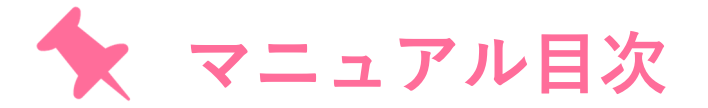

| 管理者用システムにログインする | p.4  |
|-----------------|------|
| 管理者用システムの主な機能紹介 | p.5  |
| 生徒が解く問題を指定する    | p.6  |
| お知らせを出す         | p.8  |
| 解説動画を視聴する       | p.8  |
| 解説動画の視聴履歴を確認する  | p.9  |
| 課題提出・添削状況を確認する  | p.10 |
| 添削状況を印刷/CSV出力する | p.11 |
| 添削結果を印刷する       | p.11 |
| 添削結果を分析する       | p.12 |
| Q&A             | p.15 |
| トラブルシューティング     | p.16 |

## ● 利用環境の確認

スマートレクチャーコレクションを推奨環境以外で利用すると、不具合が発生する可能性があ ります。必ず下記の推奨環境で利用してください。

| OS         | ブラウザ                          |
|------------|-------------------------------|
| Windows    | Google Chrome, Microsoft Edge |
| Macintosh  | Safari                        |
| Android    | Google Chrome                 |
| iOS        | Safari                        |
| Chromebook | Google Chrome                 |

- ・対応ブラウザ以外(Internet Explorer、Yahoo!ブラウザ等)やアプリ内蔵ブラウザ(LINE等)では利用できません。
- ・OSは常に最新のバージョンにアップグレードしておくことを推奨します。
- ・ネットワークの状態が安定したところで利用してください。
- ・推奨環境は変更される場合があります。
- ご利用の端末および端末の設定によっては、推奨環境であっても一部動作保証しかねます。
   ご了承ください。

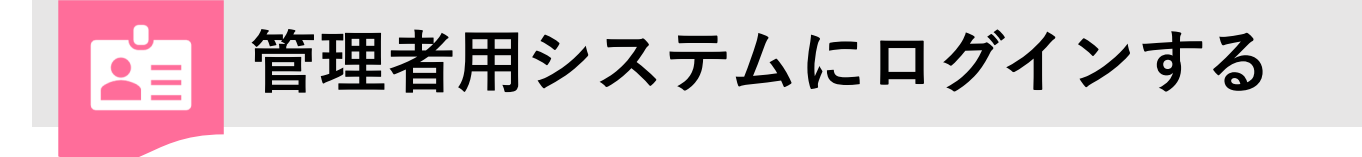

### 1. スマコレホームページにアクセス

検索サイトで検索窓またはアドレスバーに「スマコレ 英語」、もしくは以下のURLを入力し、 スマコレホームページにアクセスします。

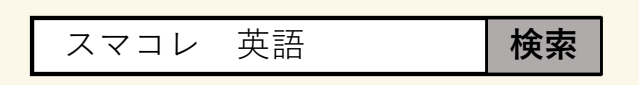

https://slc.tbshare.net/info/index.html

## 2. ログイン

ホームページトップ画面右上の「ログイン」→「管理者用ログイン」ボタンを順にクリックし、 ログインID・パスワードを入力してログインします。

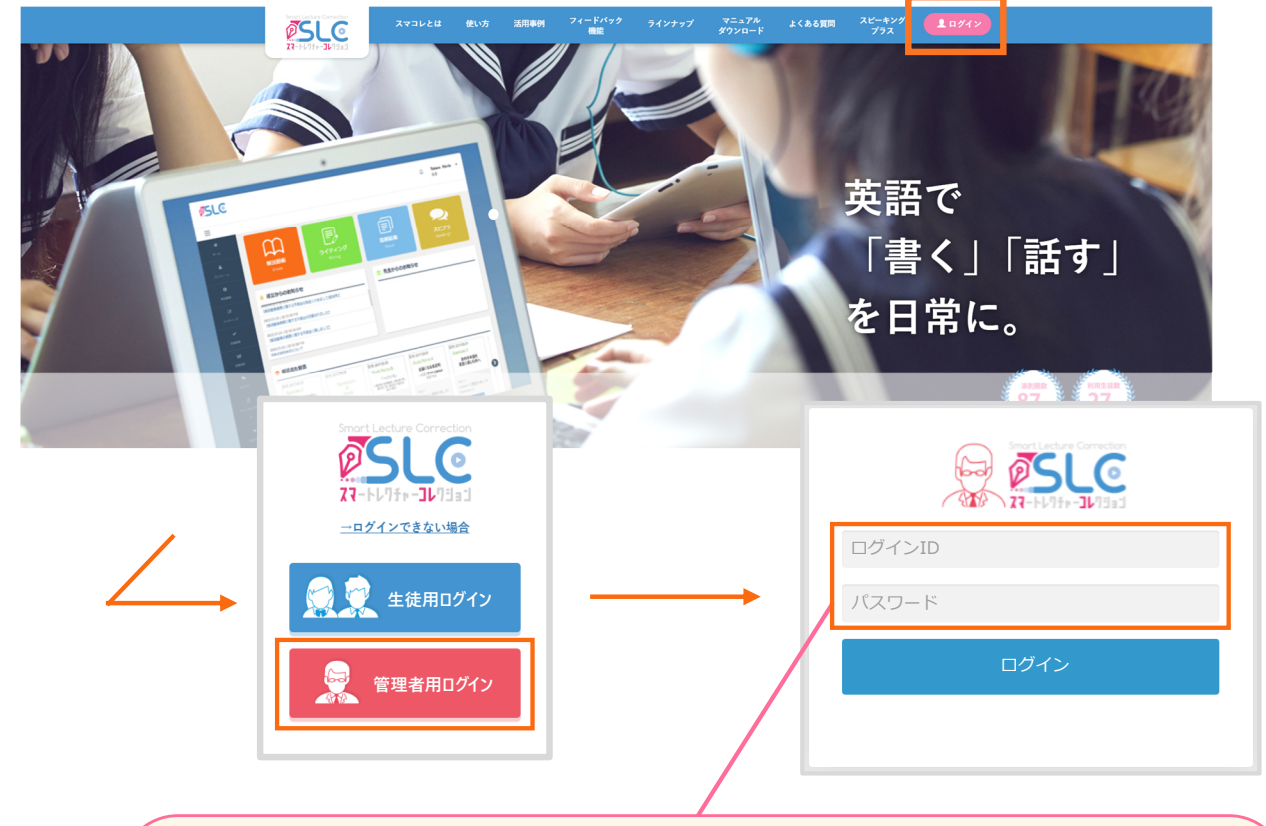

※同梱の「教員用ログイン情報」に記載されているログインID・パスワード を入力し、ログインしてください。

※管理者画面にログインできないときは、パスワードが変更されている可能 性があります。関係の先生にご確認ください。解決しない場合は、ホーム ページのお問い合わせフォームからお問い合わせください。

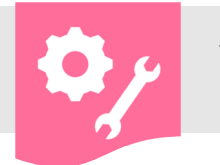

ホーム

## 管理者用システムの主な機能紹介

ホーム画面

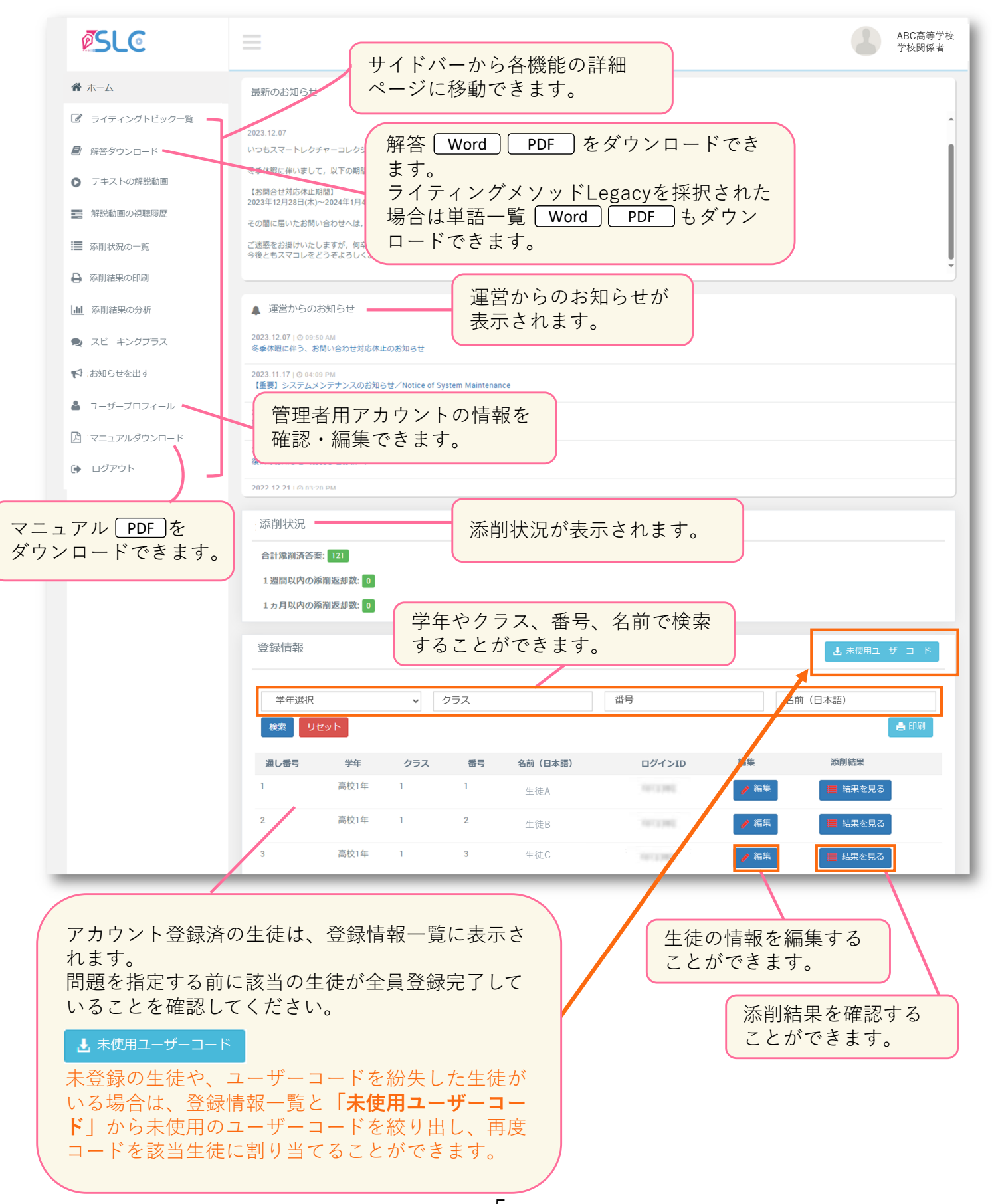

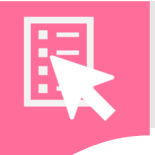

# 生徒が解く問題を指定する

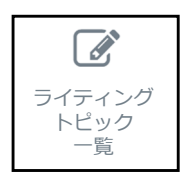

サイドバーの「ライティングトピック一覧」をクリックすると、ご利用中の教材の 全問題が表示され、生徒に解答させる問題を指定できます。

※問題指定は、必ず生徒全員のアカウント登録完了後に行ってください。 登録が完了していない生徒には問題指定が反映されません。

※初期設定では、生徒は問題を解けないようになっています。 問題指定をすると生徒は問題を解けるようになります。

#### ▼ 手順

①「問題を指定する」をクリック
 ②対象の生徒を絞り込む
 ③指定したい問題を選ぶ
 ④「問題指定を確定する」をクリック

| 谷 ホーム          | ライティン    | ッグトピック·    | -覧                                                                                                    |
|----------------|----------|------------|----------------------------------------------------------------------------------------------------|
| ☞ ライティングトピック一覧 |          |            | <ul> <li>①</li> <li>→ 問題を指定する</li> </ul>                                                                            |
| ■ 解答ダウンロード     |          |            |                                                                                                    |
| ● テキストの解説動画    | 🍷 WM (St | andard)    | 🚔 印刷                                                                                                    |
| ■ 解説動画の視聴履歴    | レッスン     | タイトル       | 間題                                                                                                    |
| ■ 添削状況一覧       | 1        | Question 1 | もし外国人観光客が日本に来たら,あなたはどんな場所をすすめますか。次の書き出しに続けて,60語~80語程度の英文で書きなさい。なお,理由に                                               |
| ➡:添削結果の印刷      | 1        | 類題 1       | 次の問いについて, 60語~80語程度の英文で書きなさい。 What can people in Japan do to improve the experiences of international tourists? (九) |
| 山添削結果の分析       | 2        | Question 2 | 次の問いについて,あなたの意見とその理由を2つ挙げ,60語~80語程度の英文で書きなさい。 Do you agree that high school students should hav                     |
|                | 2        | 類題 2       | 次の問いについて,あなたの意見とその理由を2つ挙げ,60語~80語程度の英文で書きなさい。 Do you think that all high school students should g                   |
| マ スピーキシップラス    | 3        | Question 3 | 次の問いについて,あなたの意見とその理由を2つ挙げ,60語~80語程度の英文で書きなさい。 Do you think that high school students in Japan sh                    |
| 💄 お知らせを出す      | 3        | 類題 3       | 次の問いについて,あなたの意見とその理由を2つ挙げ,60語~80語程度の英文で書きなさい。 There are some high schools that believe offering c                   |

| 138003                                           | E徒を絞                      | り込む                          | }                                                             |                                                                                                    |             | \                        |                                                                                |                                 |                           | 快来                    |                | 187                      |                        |                           |                                      |                        |                                                                                                    |                                                                    |                      |                                                                                                    |                 |                         |
|--------------------------------------------------|---------------------------|------------------------------|---------------------------------------------------------------|----------------------------------------------------------------------------------------------------|-------------|--------------------------|--------------------------------------------------------------------------------|---------------------------------|---------------------------|-----------------------|----------------|--------------------------|------------------------|---------------------------|--------------------------------------|------------------------|----------------------------------------------------------------------------------------------------|--------------------------------------------------------------------|----------------------|----------------------------------------------------------------------------------------------------|-----------------|-------------------------|
| 学年選                                              | 選択                        |                              | ▼ クラ                                                          | ラス                                                                                                 |             |                          |                                                                                |                                 | 名前                        | (日2                   | 本語)            |                          |                        |                           |                                      | 検索                     |                                                                                                    | リセッ                                                                | vト                   |                                                                                                    |                 |                         |
| ✔ すべ<br>:申込題数                                    | ての問題に                     | :チェッ?<br>数の問題                | フを入れる - すべ<br>指定をした場合も、生命                                     | <sup>、</sup> ての問題<br>まは申込ま                                                                         | 堕のチ:<br>題数ま | ェック <sup>2</sup><br>でしか  | を外す<br>解答でき                                                                    | + f                             | 問題指定<br>のでご注              | を確定<br><u>:</u> 意くた   | する<br>さい。      |                          |                        | ④「<br>クリ<br>ン<br>ン        | 問題<br>ック<br>た<br>問                   | 指定<br>しま<br><b>)題を</b> | を留<br>す。<br>またの                                                                                                    | 崔定 つ<br>をした                                                        | する.<br>た場            | 」 ボ<br>合、                                                                                           | タン<br><b>ジを</b> | を<br>外                  |
| 徒番号                                              | または                       | 問題                           | 番号をクリック <sup>-</sup>                                          | すると                                                                                                | 、—          | 括選                       | 択が                                                                             | でき                              | ます。                       |                       | L              | レッノ<br>.5                |                        | してタン                      | 円度を押                                 | すと                     | 1建1                                                                                                    | 盲正で<br>官を耳                                                         | と唯た                  | 正。<br>消す                                                                                            | る」<br>こと        | 小<br>が                  |
| 徒番号<br><sup>学年</sup>                             | または<br>クラス                | 問題                           | 番号をクリック <sup>-</sup><br>3ml (日本語)                             | すると                                                                                                | 、<br>       | -括選<br>@2                | 訳が<br><sup> 22</sup>                                                           | でき;<br>                         | ます。<br>3 Q4               | 類4                    | L<br>Q5        | レッノ<br>.5<br>類5          | α <sub>6</sub>         | して<br>タン<br>でき            | 冉<br>を<br>押<br>ます                    | すと<br> 。<br> 類7        | 」起力<br>:指定                                                                                                    | 直定で<br>官を耳                                                         | 2 mm<br>又り<br>2<br>9 | 消す                                                                                                  |                 | 小<br>が<br>選             |
| 徒番号<br>学年<br><sup>高校2年</sup>                     | または<br>クラス<br>1           | 問題<br>番号<br>2                | 番号をクリック <sup>-</sup><br><b>3月 (日本語)</b><br><sup>生徒A</sup>     | すると                                                                                                | 、<br>通1     | -括選<br>@2<br>☑           | 訳が<br><sup> 111</sup> 111 111 111 111 111 111 111 111                          | でき。<br><sup>Q3</sup><br>指定      | ます。<br>3 04<br>ったい        |                       | L<br>05<br>[のチ | レッノ<br>.5<br>頭5<br>- エ 、 | Q6<br>y ク <del>,</del> | して<br>タン<br>でき<br>ボッ      | 冉<br>を<br>す<br>ク<br>ス                | すと<br>。<br>懇″          |                                                                                                    | 直 定 る<br>官 を 耳<br>れ ま                                              | で確し<br>取り<br>回<br>す。 | E9<br>消す                                                                                            | る」<br>こと        | 小<br>が<br>『             |
| 徒番号<br><sup>学年</sup><br><sup>高校2年</sup>          | または<br>クラス<br>1           | 問題<br>番号<br>2<br>3           | 番号をクリック <sup>-</sup><br>多新 (日本語)<br>生徒A<br>生徒B                | すると<br>1<br>1<br>1<br>1<br>1<br>1<br>1<br>1<br>1<br>1<br>1<br>1<br>1<br>1<br>1<br>1<br>1<br>1<br>1 |             | -括選<br>22<br>☑           | 訳が<br>1<br>3                                                                   | でき。<br>03<br>指定                 | ます。<br>3 <u>4</u><br>したい  | ■<br>1<br>日題          | L              | 5<br>5<br>- 1            | Q<br>の<br>ク<br>フ<br>フ  | して<br>タン<br>でき<br>ボッ      | <b>冉 を ま 20</b><br>クス                | すと<br>。<br>認7<br>に☑    | 週間<br>1月20日<br>1月20日<br>11010<br>11010<br>11010<br>11010<br>11010<br>11010<br>11010<br>11010<br>11010<br>1 | ■<br>こ<br>こ<br>こ<br>こ<br>こ<br>こ<br>こ<br>こ<br>こ<br>こ<br>こ<br>こ<br>こ | 2確。<br>取り<br>です。     | に<br>第<br>す<br>一                                                                                    |                 | 小<br>が<br>[型]<br>[<br>[ |
| <b>徒番号</b><br><b>学年</b><br>高校2年<br>高校2年<br>高校2年  | または<br>クラス<br>1<br>1      | 間題<br>番号<br>2<br>3<br>5      | 番号をクリック <sup>-</sup><br><u>多</u> 所 (日本語)<br>生徒A<br>生徒B<br>生徒C | すると<br>1<br>1<br>1<br>1<br>1<br>1<br>1<br>1<br>1<br>1<br>1<br>1<br>1                               |             | -括選<br>22<br>□           | 訳が<br>1<br>3<br>-                                                              | でき。                             | ます。<br>3 04<br>ったい<br>1 0 | ■<br>●<br>■<br>■<br>■ | [のチ<br>[のチ     | 5<br>5<br>- I<br>- I     | Q6<br>ワクテ              | レイマン<br>でき<br>ボッ<br>ロ     | <b>冉</b> をま<br><b>2</b><br>クス<br>□   |                        | 週期<br>:指定<br>を入                                                                                                    |                                                                    | 27確<br>取り<br>す。      | に 9<br>消す<br>2<br>2<br>2<br>2<br>2<br>2<br>2<br>2<br>2<br>2<br>2<br>2<br>2<br>2<br>2<br>2<br>2<br>2 |                 | 小<br>が<br>〔<br>〔        |
| <b>徒番号</b><br>学年<br>高校2年<br>高校2年<br>高校2年<br>高校2年 | または<br>クラス<br>1<br>1<br>1 | 問題<br>番号<br>2<br>3<br>5<br>6 | 番号をクリック <sup>-</sup><br><sup> </sup>                          | すると<br>①<br>②<br>②<br>②<br>②                                                                       |             | -括選<br>22<br>□<br>□<br>□ | 訳が<br>13<br>日<br>1<br>1<br>1<br>1<br>1<br>1<br>1<br>1<br>1<br>1<br>1<br>1<br>1 | でき。<br>43 第<br>指定<br>0 0<br>0 0 | ます。                       | ■<br>・問題 □ □ □        | のチ<br>〇        | 5<br>35<br>2 × ×         | ×<br>0<br>0<br>0       | レイ<br>タン<br>でき<br>ボッ<br>ロ | 冉<br>伊<br>を<br>ま<br>ク<br>ス<br>0<br>0 | に<br>□                 |                                                                                                    | ■<br>こ<br>こ<br>こ<br>こ<br>こ<br>こ<br>こ<br>こ<br>こ<br>こ<br>こ<br>こ<br>こ | 20年<br>取り<br>す。<br>□ |                                                                                                    |                 | 小<br>が<br>て<br>て        |

例) 生徒Cは本題1題、類題1題で合計2題とカウントされます。 ※ 問題指定後に登録した生徒には、個別で問題指定を行ってください。p.7参照

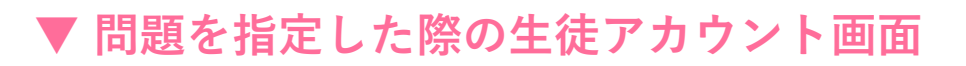

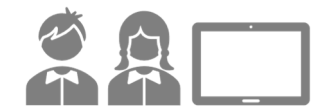

#### 問題指定が完了すると、生徒に自動で通知が送信されます。

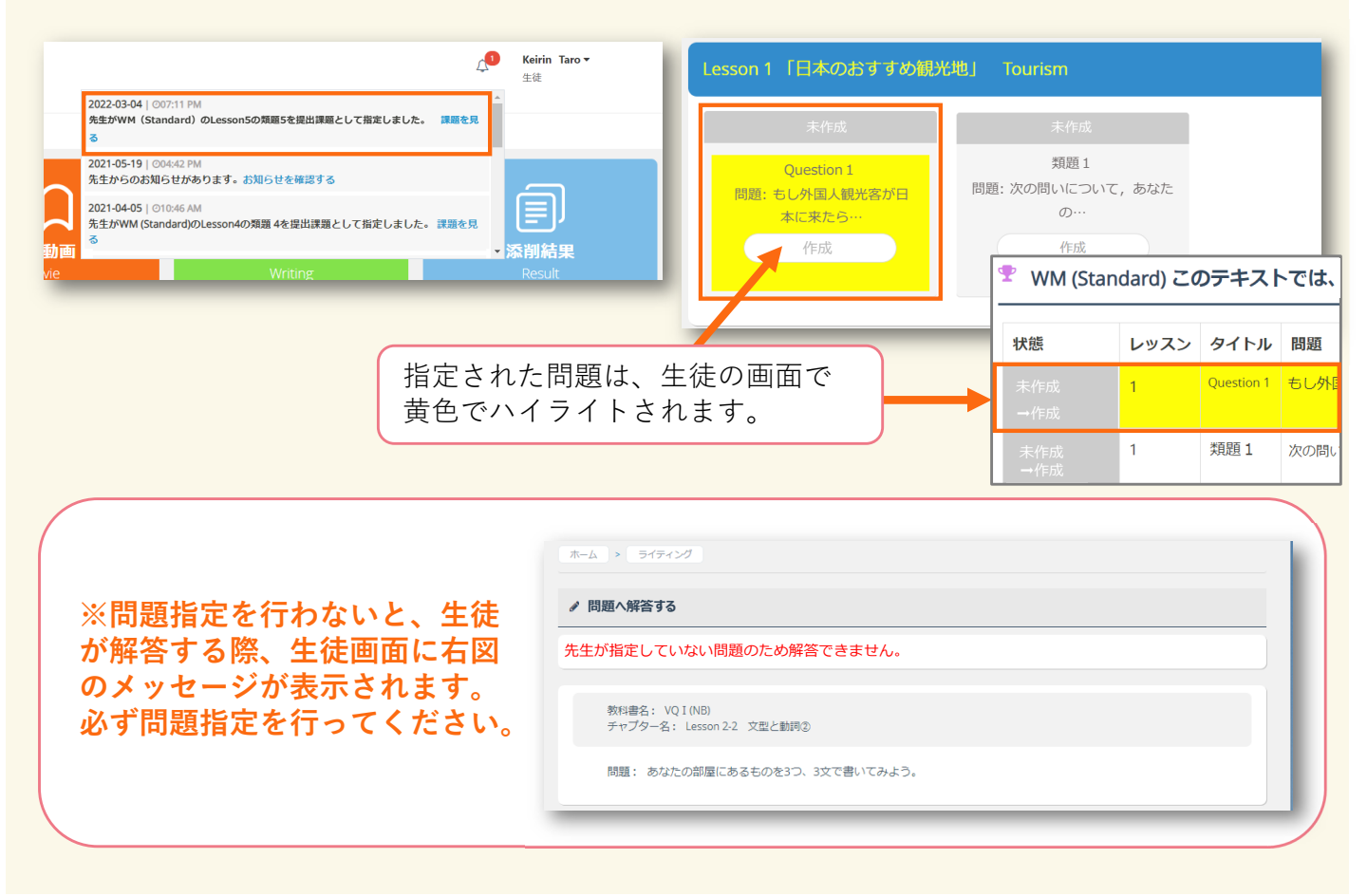

### ▼ 生徒に問題を自由に選択させたい場合

問題をすべて選択してください。「すべての問題にチェックを入れる」ボタンをクリックす ると、生徒全員のすべての問題にチェックが入ります。その後、「問題指定を確定する」を クリックしてください。 生徒はご利用プランの添削回数上限内で問題を選択し、英作文を提出することができます。

| 対象の生徒を絞り込む                               |                                                                |                            |        |
|------------------------------------------|----------------------------------------------------------------|----------------------------|--------|
| 学年選択                                     | クラス                                                            | 名前(日本語)                    | 検索リセット |
| ✓ すべての問題にチェックを入れる<br>※申込題数より多い数の問題指定をしたま | <ul> <li>すべての問題のチェックを外す</li> <li>書合も、生徒は申込題数までしか解答で</li> </ul> | ➡ 問題指定を確定する きませんのでご注意ください。 |        |

## お知らせを出す

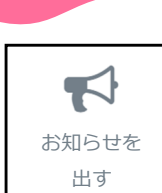

サイドバーの「お知らせを出す」をクリックすると、生徒にお知らせを出すこと ができます。

「お知らせを作成する」をクリックし、必要事項を入力し、「保存」してください。生徒には自動で通知が送信されます。

| ホーム          |               | お知らせ一覧   |        |        |        |            | + お知らせを作成する |
|--------------|---------------|----------|--------|--------|--------|------------|-------------|
| ライティングトビック一覧 |               |          |        |        |        |            |             |
| 解答ダウンロード     |               | 見出し      | 表示期限   | 学年     | クラス    | お知らせ通知日時   | 編集/削除       |
| テキストの解説動画    |               | スマコレ提出〆切 |        | 高校1年   | 1      | 2020-07-27 | / =         |
| 解説動画の視聴履歴    |               |          |        |        |        |            |             |
| 添削状況一覧       | T             | 長示期限を過   | ぎても、管  | 理者     | お知     | ロらせの内容     | 客を編集・削除     |
| 添削結果の印刷      | 直             | 画面には記録   | が残ります  | -<br>• | する     | ることができ     | きます。        |
| 添削結果の分析      |               |          |        |        |        |            |             |
| お知らせを出す      |               |          |        |        |        |            |             |
|              | _             |          |        |        |        |            |             |
|              |               |          |        |        |        |            |             |
|              | お知らせを作        | 成する      |        |        |        |            | ←リストへ戻る     |
|              | 00/4 D C C II |          |        |        |        |            |             |
|              |               | タイトル:*   | タイトル   |        |        |            |             |
|              |               |          |        |        |        |            |             |
|              |               | お知らで内容:* | お知らせ内容 |        |        |            |             |
|              |               |          |        |        |        |            |             |
|              |               |          |        |        |        | h          |             |
|              |               | 学年:*     | 学年選択   |        |        |            | 一学年のみ選択     |
|              |               | クラス:*    |        |        |        |            |             |
|              |               |          |        |        |        |            | 復致进抓り能      |
|              |               | 表示制限:    | 表示制限   | •      |        |            |             |
|              |               |          |        |        | 表示期限指  | 定(任音)      |             |
|              |               |          | 保存     |        | 又小州四1日 |            |             |
|              |               |          |        |        |        |            |             |
|              |               |          |        |        |        |            |             |

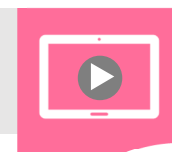

テキストの

解説動画

## 解説動画を視聴する

サイドバーの「テキストの解説動画」をクリックすると、ご利用プランのテキスト の解説動画一覧が表示されます。

「レッスン開始」をクリックし、該当の動画を視聴することができます。

|                                                                                                    | Lesson1 お花見                                                                        |                                                                                                    |                                                                                                    |                                                                                                    |
|----------------------------------------------------------------------------------------------------|------------------------------------------------------------------------------------|----------------------------------------------------------------------------------------------------|----------------------------------------------------------------------------------------------------|----------------------------------------------------------------------------------------------------|
| <ul> <li>テキストの解説動画</li> <li>非説動画の視聴環歴</li> <li>添用状況一覧</li> <li>添用状況一覧</li> <li>添用紙果の印刷</li> <li>添用紙果の分析</li> <li>スピーキングプラス</li> <li>お知らせを出す</li> <li>ユーザープロフィール</li> </ul> | Lesson Printie<br>Build-up (A)<br>主語の決定<br>                                        | Build-up (8)<br>見えない主語の発見<br>一支なに主語の発見<br>日本では弱くされないこともある<br>Duals in 8<br>Duals in 8<br>Localated<br>Practice 2<br>日本語に合うたうた。 | Build-up (C)<br>主語のit<br>- 沖橋·天东- 語道なi<br>天才ときに用いられ<br>Build-up C<br>Lvスン気能の<br>Practice 3<br>次の日本語を美聞 | <ul> <li>Build-up</li> <li>A 主語の決定 - 違う主語で同じ意味を表す文をつくることができる</li> <li>この本は 200 ページ あります。         <ul> <li>a. This book has two hundred pages.</li> <li>S Y O</li> </ul> </li> </ul> |
| <ul> <li>マニュアルダウンロード</li> <li>ゆ ログアウト</li> </ul>                                                                                                    | <ul> <li>()内の語を並べかえて<br/>英文を完成させなさい。</li> <li>Practice 1<br/>Practice 1</li> </ul> | ( )内に適切な語を<br>入れなさい。<br>Practice 2<br>Practice 2                                                                               | 直しなさい。<br>Practice 3<br>Practice 3                                                                     | b. Infere<br>book<br><u>book</u><br><u>book</u><br><u>5</u><br>動画の再生速度を調節できます。                                                                                                    |
|                                                                                                    |                                                                                    |                                                                                                    |                                                                                                    | -8-                                                                                                    |

# 解説動画の視聴履歴を確認する

解説動画の

サイドバーの「解説動画の視聴履歴」をクリックすると、生徒の視聴履歴が 表示されます。

「レッスン」、または「生徒」ごとに視聴履歴を閲覧することができます。

| SLC                                                                                               | =                                                                                                    |                                        |                                                |                                  |
|---------------------------------------------------------------------------------------------------|----------------------------------------------------------------------------------------------------|----------------------------------------|------------------------------------------------|----------------------------------|
| 爺 ホーム                                                                                             | 解説動画 視聴履歴                                                                                                    |                                        |                                                |                                  |
| ⑦ ライティングトビック一覧<br>● 解答ダウンロード                                                                      | 学年選択 🖌                                                                                                    | クラス                                    | 名前 (日本語)                                       | 検索リセット                           |
| ● テキストの解説動画                                                                                       | 学年 クラス 番号 冬前 (日本)                                                                                                    | () ガラフ Lesson 1                        | Lesson 2 Lesson 3 Lesson 4 L                   | esson 5 Lesson 6 Lesson          |
| <ul> <li>解説動画の視聴履歴</li> <li>(二) 気御中ロー覧</li> </ul>                                                 | 高校1年         1         生徒A           高校1年         1         2         生徒B           高校1年         1         3         生徒C                                                                                                    | グラフ<br>グラフ<br>グラフ                      |                                                |                                  |
|                                                                                                   | 高校1年         1         4         生徒D           高校1年         1         5         生徒E                                                                                                    | クラフ<br>グラフ                             |                                                |                                  |
| 「 <b>生徒」ごとに</b><br>確認したい生徒横の「ク<br>クすると、該当生徒が視<br>聴履歴が表示されます。                                      | <mark>確認したい場合</mark><br><sup>*</sup> ラフ」ボタンをクリッ<br>見聴した全レッスンの視                                                                                                    | 「 <b>レッ</b><br>確認したい<br>ると、該当<br>表示されま | マスン」ごとに確認し<br>「Lesson」ボタンな<br>ロッスンの全生徒分<br>す。  | <b>たい場合</b><br>をクリックす<br>♪の視聴履歴が |
| 名前(日本語)     グラフ     Less       生徒A     グラフ     -       生徒B     グラフ     -       生徒C     グラフ     22 | Image: Constraint of the second second se | <b>名前(日本語)</b><br>生徒A<br>生徒B<br>生徒C    | グラフ Lesson1 L1 Ker     グラフ     グラフ     グラフ 22% | / Words                          |
| 履歴の見方                                                                                             |                                                                                                    |                                        |                                                |                                  |
| グラフ Lesson 1                                                                                      | L1 Key Words                                                                                                    | 該当                                     | レッスン全体の平均                                      | 匀視聴率                             |
| グラフ -<br>ガラフ -                                                                                    |                                                                                                    | 0%                                     |                                                |                                  |
| グラフ 22% ゲ                                                                                         |                                                                                                    | <b>30% ▲</b> 該当                        | 自生徒動画1個あたり                                     | の視聴率                             |
| ・青いゲージ…視!<br>・白いゲージ…視!                                                                            | 聴したところ<br>聴していないところ(早                                                                                                    | 送りをすると視                                | 聴したことにはなり                                      | しません)                            |
|                                                                                                   |                                                                                                    |                                        |                                                |                                  |
| ▲ ネット環境が                                                                                          | 不安定な場合、視聴履歴                                                                                                    | をが正し B 疑問                              | ž –                                            |                                  |

▲▲ く保存されない可能性があります。

#### ■ 閉じる

※閉じるボタンを押すことで視聴履歴が保存され ますので、動画視聴後は必ず「閉じる」 ボタンを押すよう生徒に伝えてください。

| 4. 1                       | studen () "Yes, he is." / "No, he isn't."                                                                                                    | 〈Yes/No で答える〉                                                                               |
|----------------------------|----------------------------------------------------------------------------------------------------|---------------------------------------------------------------------------------------------|
| 5. '                       | Dyou play tennis?" "Yes, I do." / "No, I don't."                                                                                                    | 〈Yes/No で答える〉                                                                               |
| 6. 1                       | Capyou swin(2)" "Yes, I can." / "No, I can't."                                                                                                    | 〈Yes/No で答える〉                                                                               |
| 7. '                       | What did you buy?" "I bough a T-ship"                                                                                                    | 〈Yes / No では答えられない〉                                                                         |
| 8. '                       | Who plays the hero?" "Mike does."                                                                                                    | 〈Yes / No では答えられない〉                                                                         |
| 9. '                       | You are a student, aren't you?" "Yes, I am." / "No                                                                                                    | , I'm not."                                                                                 |
| 4.<br>5.<br>6.<br>7.<br>8. | Yes/No 疑問文(be 動詞の場合): (be 動詞)+主語…?)の語範<br>Yes/No 疑問文(一般動詞)の場合): (Do [Does, Did]+E語+<br>Yes/No 疑問文(助動詞)がる合う: (助詞)+i=E計・強同の[<br>疑問詞で始まる疑問文(疑問詞が主語以外の場合): (疑問]+<br>疑問詞で始まる疑問文(疑問詞が主語以外の場合): (疑問]+<br>疑問詞で始まる疑問文(疑問詞が主語以外の場合): (疑問]+<br>知道の(なおを疑問文(疑問詞が主語の場合): (疑問]+ | こなる。<br>動詞の原形…?)の語順になる。<br>(形…?)の語順になる。<br>(rs/Nの疑問文)の語順になる。<br>…?)の語順になる。<br>疑問文を後ろに付け加える。 |

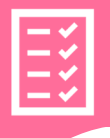

## 課題提出・添削状況を確認する

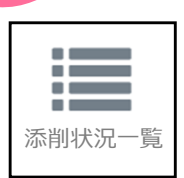

サイドバーの「添削状況一覧」をクリックすると、生徒の添削状況を確認する ことができます。

状況を示す記号をクリックすると、生徒の解答・添削結果・リライトの詳細を 確認できます。

また、添削結果について運営側に問い合わせすることもできます。

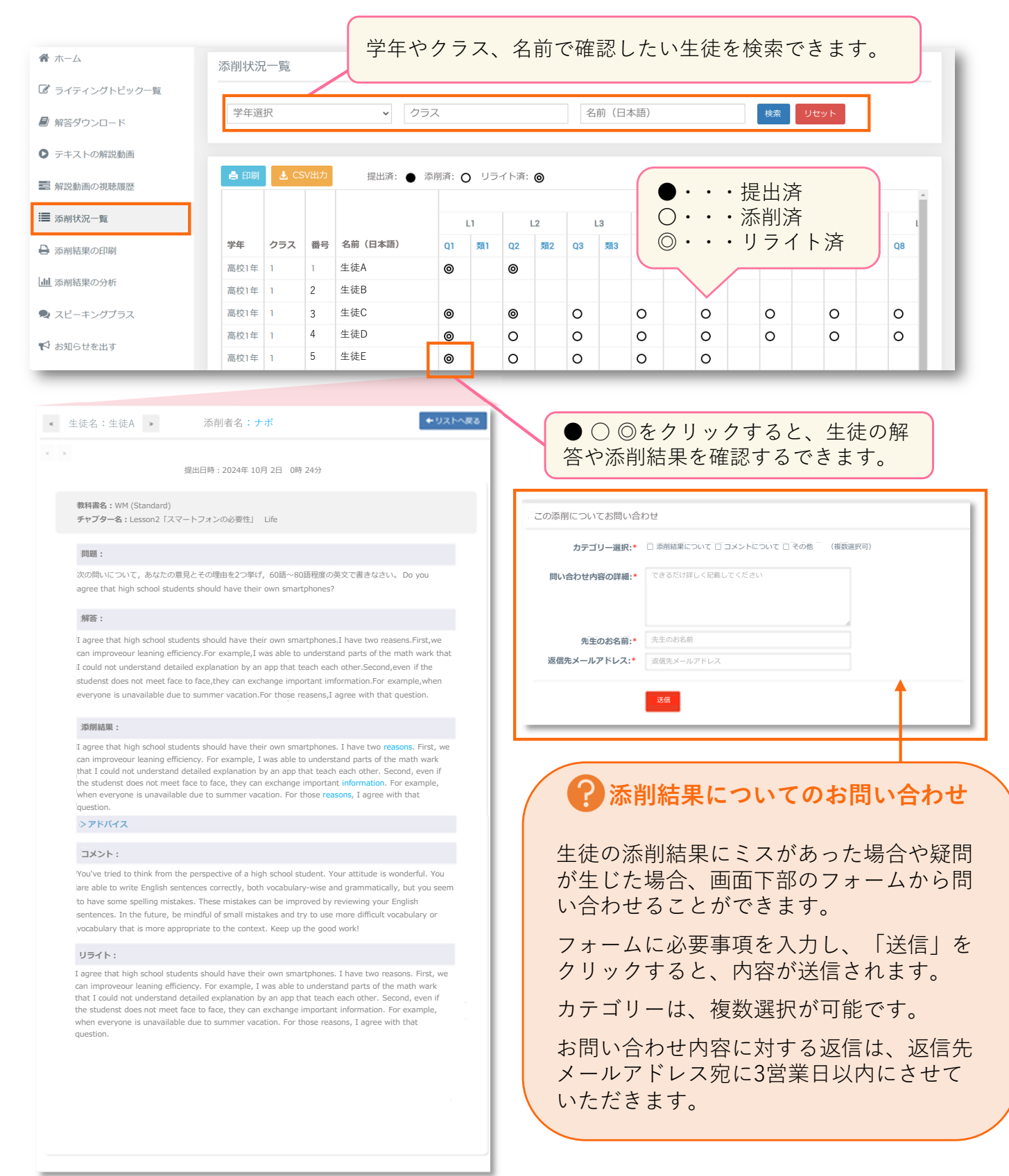

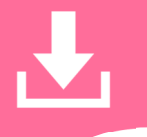

# 添削状況を印刷/CSV出力する

添削状況一覧

「添削状況一覧」画面の「印刷」ボタン、「CSV出力」ボタンをクリックすると添 削状況を印刷・CSV出力できます。

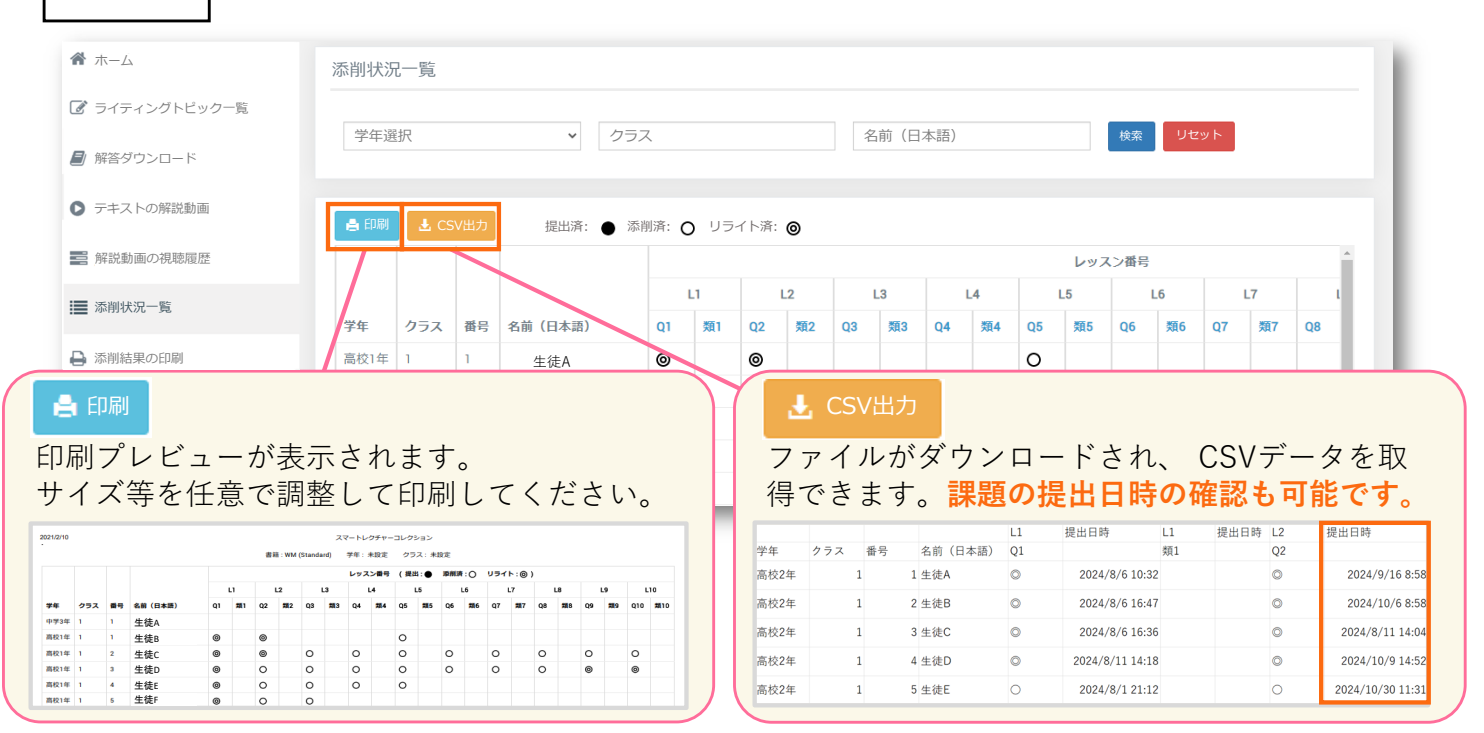

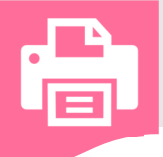

添削結果の

印刷

# 添削結果を印刷する

サイドバーの「添削結果の印刷」をクリックすると、生徒の添削結果を問題ごとに PDF出力、印刷できます。

印刷したい添削結果チェックボックスに☑を入れ、「印刷」ボタンをクリックする と、PDFが表示されます。(サイズ等を任意で調整して印刷してください。)

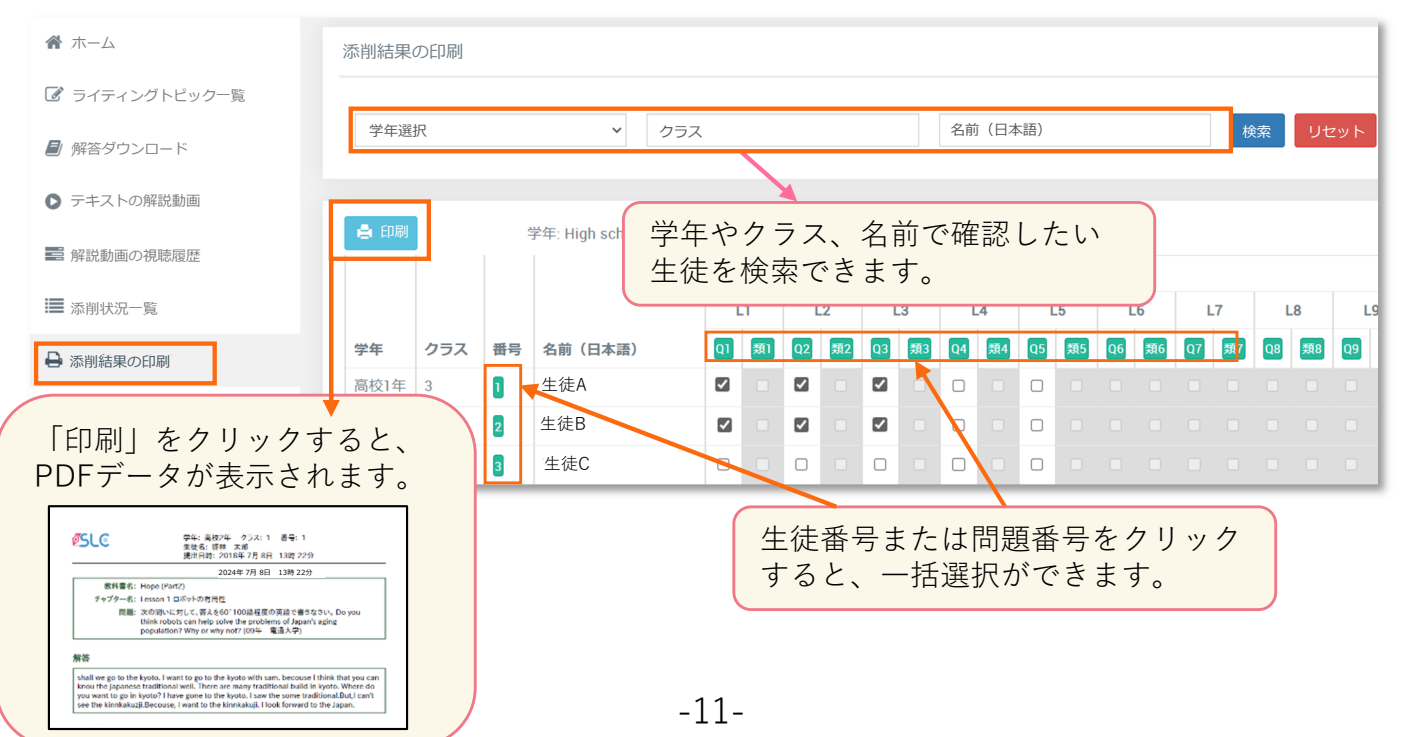

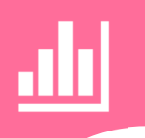

## 添削結果を分析する

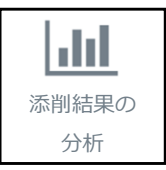

サイドバーにある「添削分析」ボタンをクリックすると、フィードバック機能を利 用することができます。

生徒が提出した英作文と外国人講師が添削した英作文を比べて、生徒の「**苦手な 文法項目**」と「**語彙レベル**」を自動分析し、フィードバック機能で可視化するこ とで、間違いのパターンや傾向を把握できます。

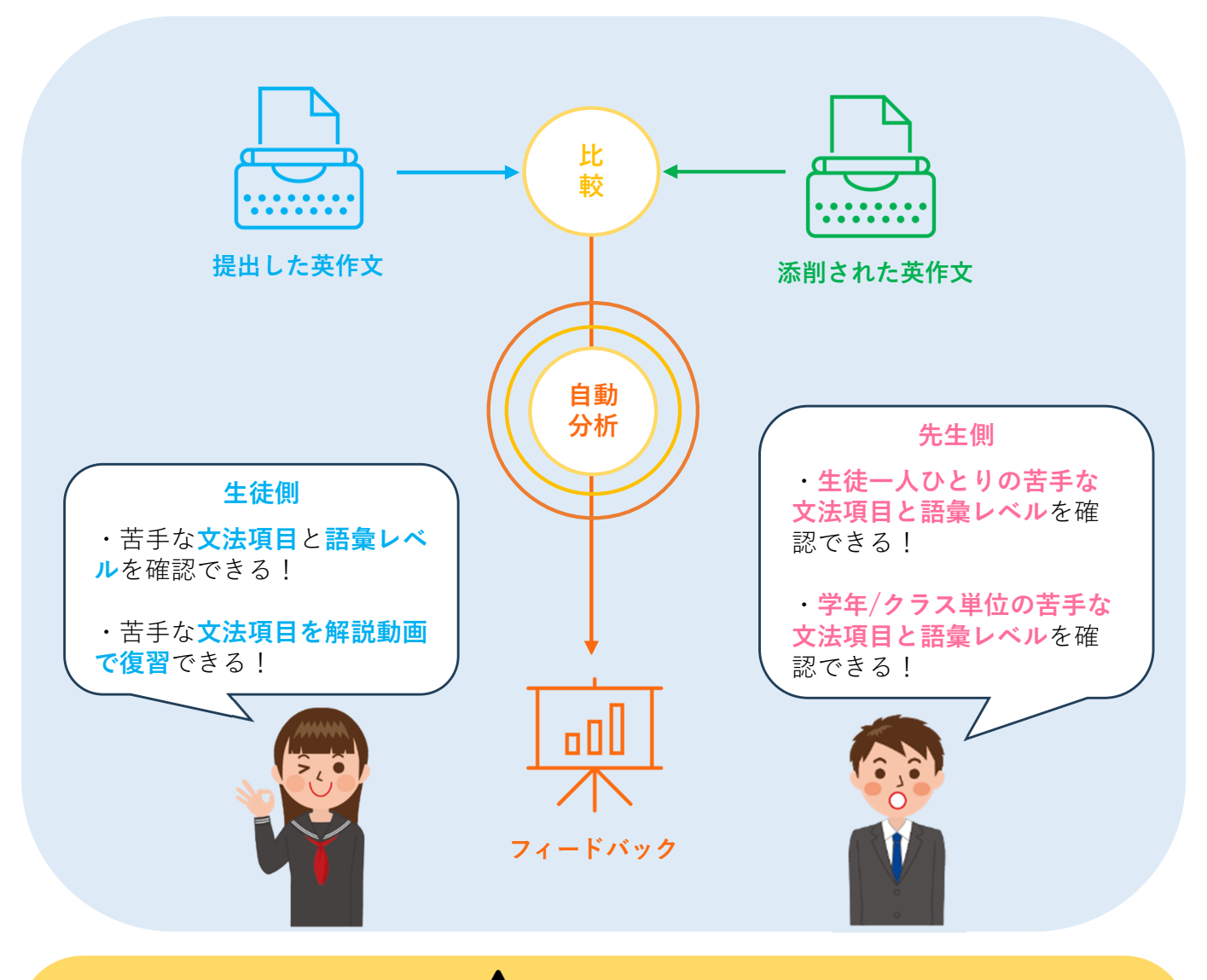

注意事項

※ 英作文で使用された語彙のレベルを、「**語彙スコア**」として算出しています。 語彙スコアは、CEFR-J Wordlistをもとに、A1レベルの単語を1、A2を2、B1を3、B2を4 として平均値を算出しています。

※フィードバック機能の利用には、「VQIは10題以上、それ以外は5題以上の添削」が 分析に必要です。

※ 自動分析の結果は目安としてご利用ください。スペルミスなどにより、分析結果が正確に反映されない可能性があります。

### 添削結果の分析: 文法分析(間違いの傾向を確認)

▲▲▲▲添削結果の分析

添削結果の分析は、生徒別、または学年/クラスごとに確認できます。

文法分析では、生徒が過去に取り組んだ英作文の中で、間違いの多い文法項目の 上位5項目とその回数を、個人単位、学年/クラス単位で表示します。

| 解説動画の視聴履歴    | Г |      |     | - 1- 1- 1- 1 |     |     |                 |      |     |       |    | \22.1 m ## |    |    |    |    |    |    |
|--------------|---|------|-----|--------------|-----|-----|-----------------|------|-----|-------|----|------------|----|----|----|----|----|----|
| ■ 添削状況一覧     |   | 11 1 | 劉沢し | ,た生徒を5       | उका | 提出》 | Ă: ● 添肖         | 済: O | リライ | ト済: 🧕 |    | 進択数        | (0 |    |    |    |    |    |
| 읍 添削結果の印刷    |   |      |     |              |     |     |                 | L    | .1  | L     | 2  | L          | 3  | L  | .4 | L  | 5  | L  |
| 山 添削結果の分析    |   |      |     |              |     |     |                 | 分析   | 分析  | 分析    | 分析 | 分析         | 分析 | 分析 | 分析 | 分析 | 分析 | 分析 |
| 🗣 スピーキングプラス  |   | 全    | 済   | 学年           | クラス | 番号  | 名前<br>(日本<br>語) | Q1   | 類1  | Q2    | 類2 | Q3         | 類3 | Q4 | 類4 | Q5 | 類5 | Q6 |
|              |   |      | 5   | 高校1年         | 1   | 1   | 生徒A             | 0    |     | 0     |    | 0          |    | Ø  |    | 0  |    |    |
|              |   |      | 10  | 高校1年         | 1   | 2   | 生徒B             | 0    |     | 0     |    | 0          |    | 0  |    | 0  |    | 0  |
| 🛓 ユーザープロフィール |   |      | 10  | 高校1年         | 1   | 3   | 生徒C             | 0    |     | 0     |    | 0          |    | 0  |    | 0  |    | 0  |

生徒別に確認する

分析したい生徒に図を入れ、「選択した生徒を分析」をクリックします。 選択した生徒別に間違いの多い文法項目の上位5項目とその回数が表示されます。 ※「全」をクリックすると、最大50名まで選択が可能です。 ※ 分析可能題数に達していない生徒には図を入れることができません。

| ■ 文法 |                                          |                                                                         |       |         |            |     |                 |                    | ₿語彙                                    |          |                                         |      |  |
|------|------------------------------------------|-------------------------------------------------------------------------|-------|---------|------------|-----|-----------------|--------------------|----------------------------------------|----------|-----------------------------------------|------|--|
| ABC  | こ高等学                                     | 校 - VQ                                                                  | (Adva | nced)   |            |     |                 |                    |                                        |          |                                         |      |  |
|      |                                          |                                                                         |       |         | 間違いの多力     | かった | 文法項目            |                    |                                        |          |                                         |      |  |
| 濟令   | 学年 🔺                                     | クラス 🔤                                                                   | 番号 🗣  | 名前(日本語) | 回数1位       |     | 回数2位            | 回数3位               | 回数4位                                   | 回数5位     |                                         |      |  |
| 15   | 高校1年                                     | 1                                                                       | 1     | 生徒A     | 不定詞 - 20回  | 現在  | 完了 - 17回        | 助動詞 - 14回          | 過去完了 - 11回                             | 受動態 - 8回 |                                         |      |  |
| 12   | 高校1年                                     | 1                                                                       | 2     | 生徒B     | 現在完了 - 16回 | 受到  | 高校1             | 年-1-5 生徒           | ĒD                                     |          |                                         | ×    |  |
| 15   | 高校1年                                     | 1                                                                       | 4     | 生徒C     | 現在完了 - 17回 | 受到  |                 |                    |                                        |          |                                         | - 1  |  |
| 5    | 高校1年                                     | 1                                                                       | 5     | 生徒D     | 不定詞 8回     | 助   | 动 動詞+to不定詞 - 5回 |                    |                                        |          |                                         |      |  |
|      |                                          | _                                                                       |       | -       |            |     | レッスン            |                    | 生徒の英文                                  |          | 添削された英文                                 | - 8  |  |
|      |                                          |                                                                         |       |         |            |     | G2              | I want help sick o | or injured animals.                    |          | I want to help sick or injured animals. | - 11 |  |
|      |                                          |                                                                         |       |         |            |     |                 | want to help - 動   | 詞+to不定詞                                |          |                                         | - 1  |  |
|      |                                          | G4 I would like to make up actor. I would like to do makeup on an actor |       |         |            |     |                 |                    | I would like to do makeup on an actor. | - 11     |                                         |      |  |
|      | like to do - 動詞+to不定詞 on - 前置詞 an - 不定冠詞 |                                                                         |       |         |            |     |                 |                    |                                        |          |                                         |      |  |

学年/クラスごとに確認する

分析したい問題番号の上にある「分析」ボタンをクリックすると、問題別に、学年/クラス単位 で間違いの多い文法項目の上位5項目と、その回数が表示されます。

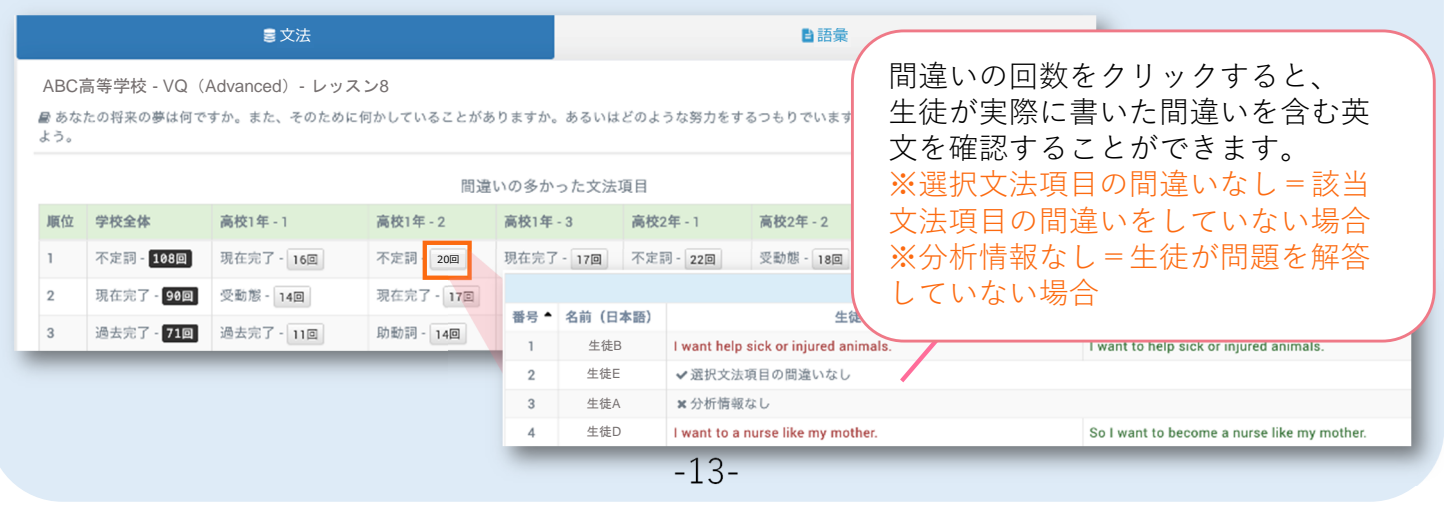

#### 添削結果の分析 語彙分析(語彙スコアを確認)

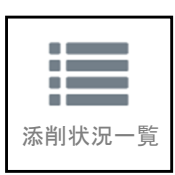

語彙分析では、生徒が提出した英作文で使用されている語彙レベルを「語彙スコ ア」として算出し、個人単位、学年/クラス単位、問題別で確認できます。

📑 語彙

文法分析と同じ要領で確認したいカテゴリーを絞り、分析結果が表示されたら、 「語彙」のタブをクリックしてください。

#### 生徒別・問題別に確認する

分析したい生徒に☑を入れ、「選択した生徒を分析」をクリックし、「語彙」のタブを選択 すると、該当の生徒の平均語彙スコアや、問題別の語彙スコアが表示されます。

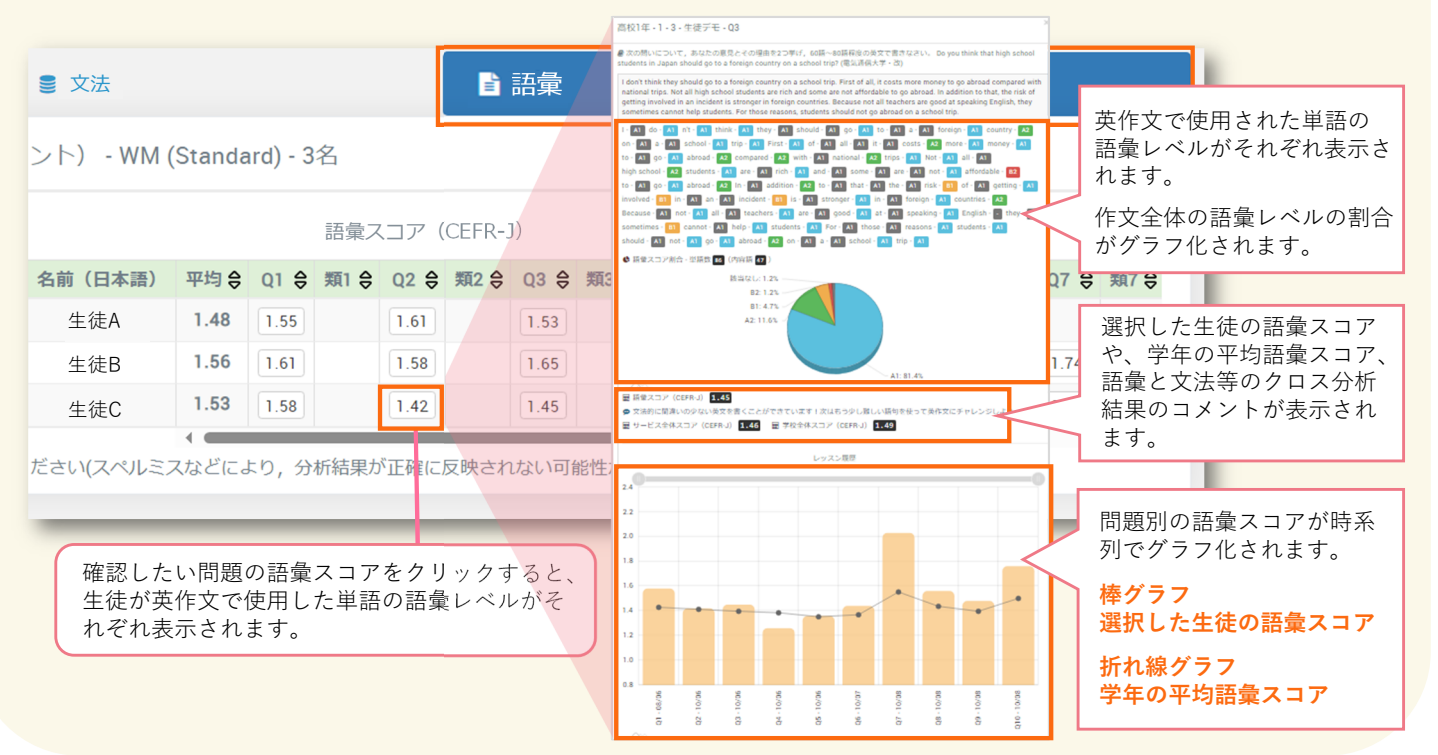

#### 学年/クラスごとに確認する

分析したい問題番号の上にある「分析」ボタンをクリックすると、学年/クラス単位で、 その問題の語彙スコア(平均値等)が表示されます。

| ■ 文法                                                                                                    | _                     |                        | <b>1</b>             | 語彙                                                                          |
|----------------------------------------------------------------------------------------------------|-----------------------|------------------------|----------------------|-----------------------------------------------------------------------------|
| 啓林館高等学校 - WM (Standard) - Lesson1 「日<br><i>■</i> もし外国人観光客が日本に来たら,あなたはどんな場所をす<br>お,理由は2つ挙げなさい。I recommend foreign tourists vis | 本のおす<br>すめます:<br>it   | 「すめ観光地」 T<br>か。次の書き出しに | ourism<br>続けて, 60語~8 | <sup>20 価程度の英文で書きなさい。な</sup><br>クラスの語彙スコアをクリックすると、選択                        |
| 語<br>サービス全体 1.52<br>学年全体<br>高校1年 - 1<br>高校1年 - 2<br>高校1年 - 3<br>高校1年 - 4                                                      | ≹スコア平<br>1.58<br>1.58 | 均(CEFR-J)              |                      | したクラスの生徒別の語彙スコアを確認する<br>ことができます。また、語彙と文法等のクロ<br>ス分析結果のコメントを確認することができ<br>ます。 |
| 高校1年 - 26                                                                                                    |                       |                        |                      | 高校1年 – 1(CEFR-J 平均 – 1.58                                                   |
| 1.50 1.55                                                                                                    | 番号 ▲                  | 名前(日本語)                | 語彙スコア 😝              | ⇒ ۲                                                                         |
|                                                                                                    | 1                     | 生徒A                    | 1.58                 | 豊富な語彙を使っていますが、間違いも多くみられます。自分の知っている単語や自信のある表現を使って短い英文から<br>書いてみよう。           |
| 語彙スコア平均(CEFR-J) 1.58 1.6                                                                                                    | 2                     | 生徒B                    | 1.61                 | 文法的に間違いの少ない英文を書くことができています。次はもう少し難しい語句を使って英作文にチャレンジしよう。                      |
|                                                                                                    | 3                     | 生徒C                    | 1.33                 | 文法的にも正しく、豊富な語彙力で英文を書くことができています。この調子!                                        |
|                                                                                                    | 4                     | 生徒D                    | 1.74                 | 豊富な語彙を使っていますが、間違いも多くみられます。自分の知っている単語や自信のある表現を使って短い英文から<br>書いてみよう。           |
|                                                                                                    | 5                     | 生徒E                    | 1.71                 | まずは基本的な文法を使って短い英文から書く練習をしよう。                                                |

よくある質問

#### Q. 管理者画面にログインできません。

Q&A

| A.               | パスワードが変更されている可能性があります。関係の先生に確認をお願いします。<br>また、生徒用ログイン画面からはログインできませんので、管理者用ログイン画面であるかご確認くだ<br>さい。解決しない場合は、ホームページのお問い合わせフォームからお問い合わせください。 |
|------------------|----------------------------------------------------------------------------------------------------|
| <b>Q.</b><br>A.  | <b>問題指定をしたはずですが、指定されていない生徒がいました。</b><br>問題を指定した時点で、該当の生徒の登録が完了していなかったことが原因だと考えられます。<br>管理者画面で、再度問題指定を行ってください。                          |
| <b>Q</b> .<br>A. | <b>生徒が間違った問題を解答してしまいました。取り消しはできますか?</b><br><u>提出後2時間半以内</u> であれば生徒画面から取り消し可能です。<br>2時間半経った場合、提出の取り消しはできません。                            |
| <b>Q</b> .<br>A. | 添削結果が返ってくるまでどのくらいかかりますか? 添削結果は1週間程度で返却されます。 ※時期によって添削が混み合う場合がございます。                                                                    |
| <b>Q</b> .<br>A. | <mark>添削結果にミスがありました。</mark><br>p.10の「添削結果についてのお問い合わせ」をご確認の上、詳細をご報告ください。                                                                |
| <b>Q</b> .<br>A. | <mark>利用期限はいつまでですか?</mark><br>ご利用開始日より年度末(3月31日)までです。利用期限内に提出された英作文は添削・返却されます。                                                         |
| <b>Q</b> .<br>A. | <b>利用期限を過ぎても、管理者画面にログインできますか?</b><br>ご利用期限を過ぎても、ログインして生徒の学習内容を確認することは可能です。                                                             |
| <b>Q</b> .<br>A. | <b>前年度のアカウントにログインしたいのですが、ログイン情報が分からなくなりました。</b><br>ホームページのお問い合わせフォームからお問い合わせください。                                                      |
| <b>Q</b> .<br>A. | <b>生徒は、利用期限を過ぎてもアカウントにログインすることはできますか?</b><br>ご利用期限を過ぎても、アカウントへのログインは可能です。<br>過去に提出した添削結果を確認することができます。解説動画の視聴はできません。                    |
| 0                |                                                                                                    |

- Q. 生徒が、本来テキスト追加をすべきでしたが新しくアカウントを登録してしまいました。どのように 対応すればいいですか?
- A. 新しくアカウントを登録しても、問題なく利用できます。新しいアカウントにログインし、利用してく ださい。過去に提出した英作文は、以前登録したアカウントで確認できます。

### アプリ版について(生徒のみ)

Q. ログインできません。

A. ログインID・パスワードが正しいものか確認してください。ブラウザ版のスマートレクチャーコレク ションでパスワードを変更した場合、アプリ版でも変更したパスワードを入力するようにしてください。

Q. 添削完了通知が届きません。

- A. ログイン画面で通知許可のスイッチが「オン」になっているか確認してください。
- Q. 画面がフリーズしてしまいました。
- A. 一度アプリを閉じて起動し直してください。念の為、端末自体の再起動も推奨します。

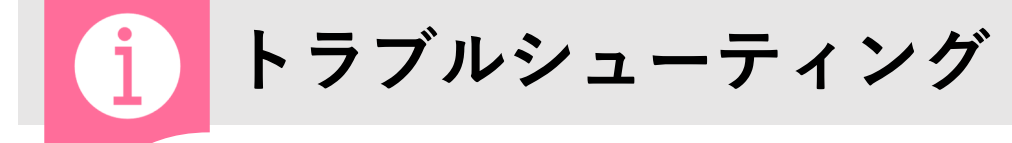

生徒がユーザーコードを失くした

生徒の重複登録を防ぐ為、該当生徒が登録できている か事前にご確認ください。

生徒の登録ができておらず、ユーザーコードを紛失し ている場合は、 ホーム画面→「登録情報」の右上にある <sup>▲未使用ユーザーコード</sup> から、未使用のユーザーコードがわ かるので、再度ユーザーコードを該当生徒に割り当て ることができます。

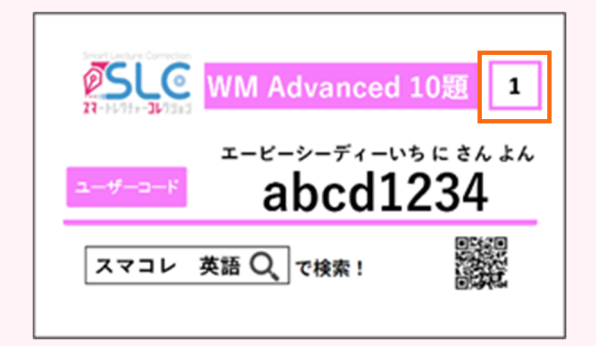

右上の問い合わせ番号は生徒の氏名、 ログインID、PWと紐づいています。 お問い合わせの際にご利用ください。

未使用のユーザーコードがないなどの問題がある場合は、啓林館の営業担当者またはお問い合わせフォームへお知らせください。

### 🕐 生徒が誤った情報を登録した

生徒画面または管理者画面から情報の修正ができます。(生徒画面から修正を行う場合は、生 徒用マニュアルを参照してください。)

**ホーム画面の「登録情報」内の該当する生徒の「編集」をクリックすると編集することができ ます**。編集できる情報は、名前・クラス・番号・学年・パスワードです。

| 合計添削溶得 | 3467    |     |     |         |        |    |              |   |
|--------|---------|-----|-----|---------|--------|----|--------------|---|
| 1週間以内の | 添削物: 0  |     |     |         |        |    |              |   |
| 1ヵ月以内の | ⊙添削物: ₀ |     |     |         |        |    |              |   |
| 登録情報   |         |     |     |         |        |    | ▲ 未使用ユーザーコード | • |
| 学年選択   |         | Ŧ   | クラス |         | 番号     |    | 名前(日本語)      |   |
| 検索     | リセット    |     |     |         |        |    | 🚔 印刷         |   |
| 通し番号   | 学年      | クラス | 番号  | 名前(日本語) | ログインID | 編集 | 添削結果         |   |
| 1      | 高校2年    | 1   | 1   | 生徒A     | kjs01  |    | ■集 結果を見る     |   |

## ? 生徒がログインIDを忘れた

ホーム画面の「登録情報」内のログインIDを確認し、該当の生徒へ伝えてください。

※前年度のアカウント情報を確認する場合は、前年度の管理者用アカウントから確認してくだ さい。

生徒がパスワードを忘れた

ホーム画面の「登録情報」内の該当する生徒の「編集」をクリックし、編集画面右上の「パス ワード変更」より新しいパスワードを設定してください。

#### ※変更したパスワードを生徒へ伝えてください。ログイン後、生徒は自身のページでパスワード を変更できます。

| 「並求"  再半  Q |      |     |     |          |                      |                |         |   |                  |
|-------------|------|-----|-----|----------|----------------------|----------------|---------|---|------------------|
| 学年選択        |      | •   | クラス |          | 番号                   | 名前             | (日本語)   |   |                  |
| 検索          | ノセット |     |     |          |                      |                | 🖨 印刷    |   |                  |
| 通し番号        | 学年   | クラス | 番号  | 名前 (日本語) | ログインID               | 編集             | 添削結果    |   |                  |
|             | 高校2年 | 1   | 1   | 生徒A      | kjs01                | / 編集           | ■ 結果を見る |   |                  |
|             | 高校2年 | 1   | 2   | 生徒B      | kjs02                | ✓ 編集           | ■ 結果を見る |   |                  |
|             | 高校2年 | 1   | 3   | 4-4+-    | kjs03                | • <i>1</i> = # |         |   |                  |
|             | 高校2年 | 1   | 4   | 編集       |                      |                |         |   | <b>へ</b> パスワード変更 |
| -           | -    | -   | -   |          | 名前(日本語) <sub>:</sub> | 生徒A            |         |   |                  |
|             |      |     |     |          | クラス:                 | 1              |         |   |                  |
|             |      |     |     |          | 番号;                  | 1              |         |   |                  |
|             |      |     |     |          | 学年:                  | 高校2年生          |         | Ŧ |                  |
|             |      |     |     |          |                      |                |         |   |                  |
|             |      |     |     |          |                      | 保存             |         |   |                  |

### 🥐 生徒がログインできない

- ・正しいログインIDとパスワードが入力されているか、確認してください。(半角英数字)
- 「ユーザーコード」はログインIDとは異なります。ユーザーコードをログインID欄に入力して いないか確認してください。
- ・ログインIDとパスワードが合っているにも関わらずログインできない場合は、
   端末の再起動とブラウザのキャッシュクリアをお試しください。キャッシュクリアの詳細につきましては p.19 をご参照ください。
- ・端末の再起動とブラウザのキャッシュクリアを行ってもログインできない場合は、該当生徒の アカウントのパスワードを仮のものに設定してください。

#### ※ **ログイン時、エラーメッセージが表示された場合** 何らかの原因でアカウントの登録が正常に行われなかった可能性があります。 その際はお問い合わせフォームよりお問い合わせください。

### 🥐 生徒画面でテキストが表示されない

前年度のアカウントと今年度のアカウントを所持している場合、「前年度のアカウント」に ログインしている可能性があります。前年度のアカウントは利用期間が終了しているため、 テキストが表示されませんので、今年度のアカウントにログインするよう伝えて下さい。

## 英作文を提出できない(解答欄が表示されない)

「添削状況一覧」から生徒が提出している英作文の数を確認してください。 提出した問題数が採用プランの上限題数に達している場合、英作文提出はできません。

| 3 | 添削状況一覧 |      |     |          |            |                          |     |    |    |    |    |    |    |
|---|--------|------|-----|----------|------------|--------------------------|-----|----|----|----|----|----|----|
|   | 学年選拔   | R    |     | ✓ 25     | クラス名前(日本語) |                          |     |    |    |    |    |    |    |
| ļ | 🔒 印刷   | L CS | /出力 | 提出済: ● 氵 | 忝削済:       | <b>O</b> IJ <del>J</del> | 卜済: | 0  |    |    |    |    |    |
|   |        |      |     |          |            | L1                       |     | L2 | 1  | _3 |    | _4 | L  |
|   | 学年     | クラス  | 番号  | 名前(日本語)  | Q1         | 類1                       | Q2  | 類2 | Q3 | 類3 | Q4 | 類4 | Q5 |
|   | 高校1年   | 1    | 1   | 生徒A      |            |                          |     |    |    |    |    |    |    |
|   | 高校1年   | 1    | 2   | 生徒B      | 0          |                          | 0   |    | 0  | 0  |    |    | 0  |
|   | 高校1年   | 1    | 3   | 生徒C      | 0          |                          | 0   |    |    |    |    |    | 0  |
|   | 高校1年   | 1    | 4   | 生徒D      | 0          |                          | 0   |    | 0  |    | 0  |    | 0  |
|   | 高校1年   | 1    | 5   | 生徒E      | 0          |                          | 0   |    | 0  |    |    |    |    |

【例】

採用プランの題数が5題の場合

→ Bさんは5題の英作文を提出済です。※本題で1題、類題で1題とカウントされます。

#### Bさんのライティング画面 🕨

採用プランの題数の問題を解答 し終えていると「解答できる問 題数が上限に達しているため解 答できません。」と表示され、 英文を記入する枠や提出ボタン などは表示されません。

| ✔問題へ解答する                                                                                                 |
|----------------------------------------------------------------------------------------------------|
| 先生が指定してない問題のため解答できません。<br>解答できる問題数が上限に達しているため解答できません。                                                    |
| 教科書名:WM (Basic)<br>チャプター名: Lesson4「思い出のプレゼント」 Experience                                                 |
| 問題 : 次の問いについて, あなたの意見とその理由を 2 つ挙げ, 30 語~50 語程度の英文で書きなさい。 hat is<br>Your best childhood memory? ( 滋賀大学・改) |
|                                                                                                    |

## **?** リライトを提出したのに提出されていない

「下書き保存」の方をクリックしていないか、または提出ボタンをクリックした後に表示される 確認のメッセージ内の「OK」ボタンまでクリックしているか生徒に確認してください。

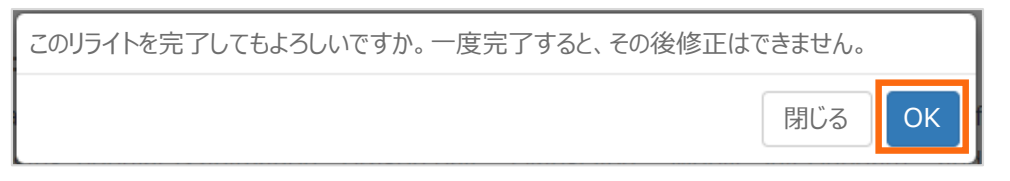

その他の不具合

#### 動画を視聴することができない、英作文が提出できない、英作文が保存できない、 データが正しく表示されない等、不具合が生じた場合

- 1. p.3 に記載されている推奨環境で利用しているか確認してください。
- 2. インターネット回線の通信速度やルーターから端末までの距離を確認してください。
- 3. 上記で解決しない場合、使用している端末を再起動してください。
- 4. 上記で解決しない場合、使用しているブラウザの<u>キャッシュクリア</u>をしてください。

#### **Google Chrome**

- ① Google Chromeの「設定(三つの点のアイコン)」を開く
- ② 「履歴」をクリック
- ③「閲覧履歴データを削除」をクリック
- ④ 項目を確認し、「データを削除」をクリック

#### Microsoft Edge

- ① Microsoft Edgeの「設定(三つの点のアイコン)」を開く
- ② 「履歴」をクリック
- ③「ゴミ箱アイコン(閲覧データを削除する)」をクリック
- ④ 項目を確認し、「今すぐクリア」をクリック

#### Safari

- ① iPhoneの「設定」アイコンをタップ
- ② 「アプリ」の「Safari」をタップ
- ③ ②で表示されたページの下部にある「履歴とWebサイトのデータを消去」をタップ
- ④ 確認のメッセージが表示されたら、「履歴を消去」をタップ
- 5. 上記1~4で解決しない場合、営業担当者またはホームページのお問い合わせフォームよりお問い合わせください。

#### 問い合わせる場合

以下の情報をお知らせください。

ご利用中の端末・OS(バージョン含む)・ブラウザ
 問題発生時の画面のスクリーンショット(URLアドレスバー含む)

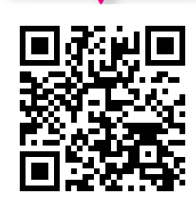

よくある質問

その他困ったことがあれば、右のQRコードを読み取り、 スマコレホームページの「よくある質問」を参照してください。

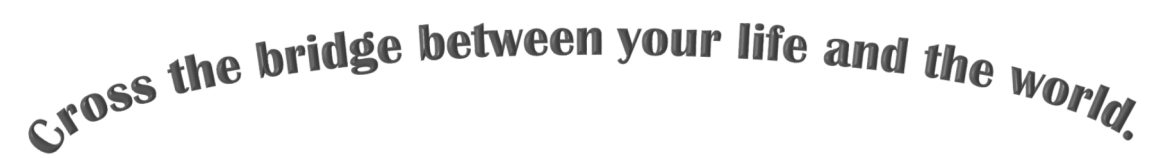

## 世界とつながる喜びを日常へ

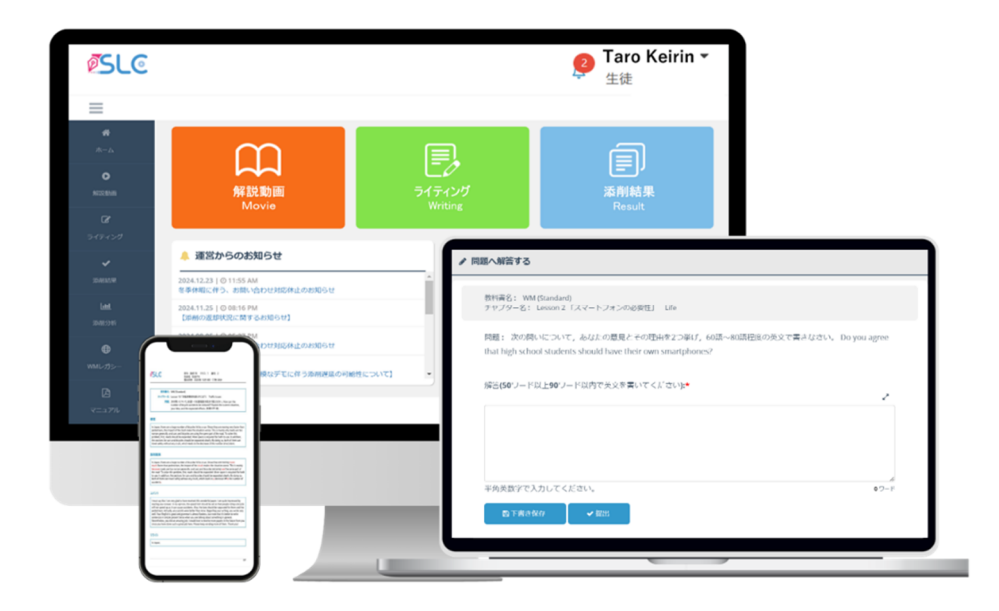

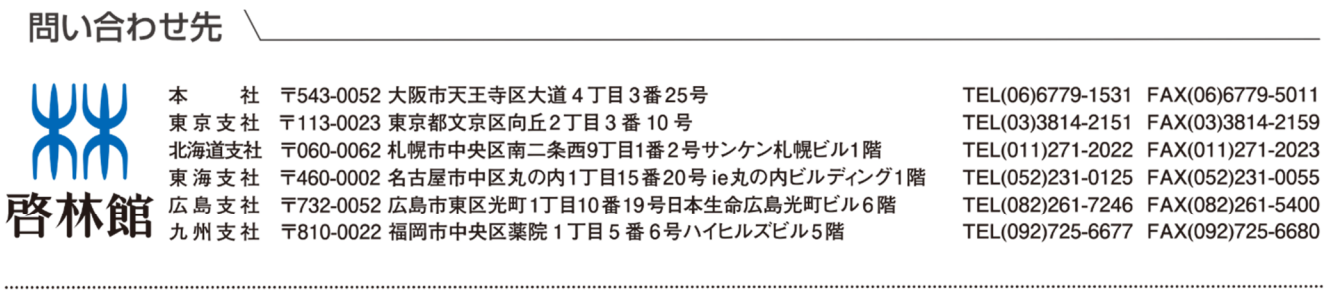

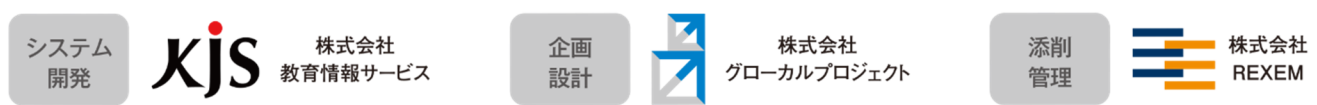